日経BP記事検索サービス アカデミック版 の使い方

# 大分大学学術情報拠点(図書館/医学図書館)

2022年 12月 作成

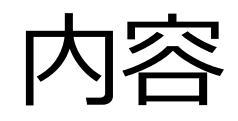

- 1. 日経BP記事検索サービスアカデミック版とは
- 2. 学内からのアクセス方法
- 3. 学外からのアクセス方法
- 4. 利用方法
  - ①一般的な検索・閲覧方法
  - ② 就活情報を収集する
  - ③論文・レポート作成の参考情報

#### 1. 日経BP記事検索サービスとは

日経BP社などが発行する雑誌記事、企業や官 公庁、地方自治体が発表するリリースなどを、 オンライン上で検索・閲覧できるサービス

- 機関契約をしているので、利用する際に新たな経費負担は発生しません。
- ・年間利用可能件数に制限があります。(1年間に12,000アクセス) 利用制限を越えた場合、全文データの閲覧ができなくなります。

#### 収録コンテンツ一覧

- ・ビジネス関連:日経ビジネス、日経トップリーダーなど13誌
- ・コンピュータ関連:日経コンピュータ、日経ソフトウェアなど10誌
- ・パソコン関連:日経パソコン、日経PC21 など6誌
- ・ネットワーク関連:日経ネットワークなど3誌
- ・電子/機械/科学関連:日経エレクトロニクス、日経ものづくりなど7誌
- ・建設/土木関連:日経アーキテクチュア など3誌
- ・医療関連:日経メディカル、日経ヘルスケアなど5誌
- ・サービス関連:日経デザインなど3誌
- ・トレンド・教養関連雑誌・その他:日経マネー、日経WOMAN など9誌
- ・辞書・書籍:日経パソコンデジタル・IT用語事典 など
- ・プレスリリース(企業発表/官公庁・自治体発表)
- ・文章・資料作成テクニック(パソコンスキルアップ講座)

## 2. 学内からのアクセス方法

#### 図書館ホームページの「データベース一覧」→「日経BP記 事検索サービス アカデミック版」をクリック

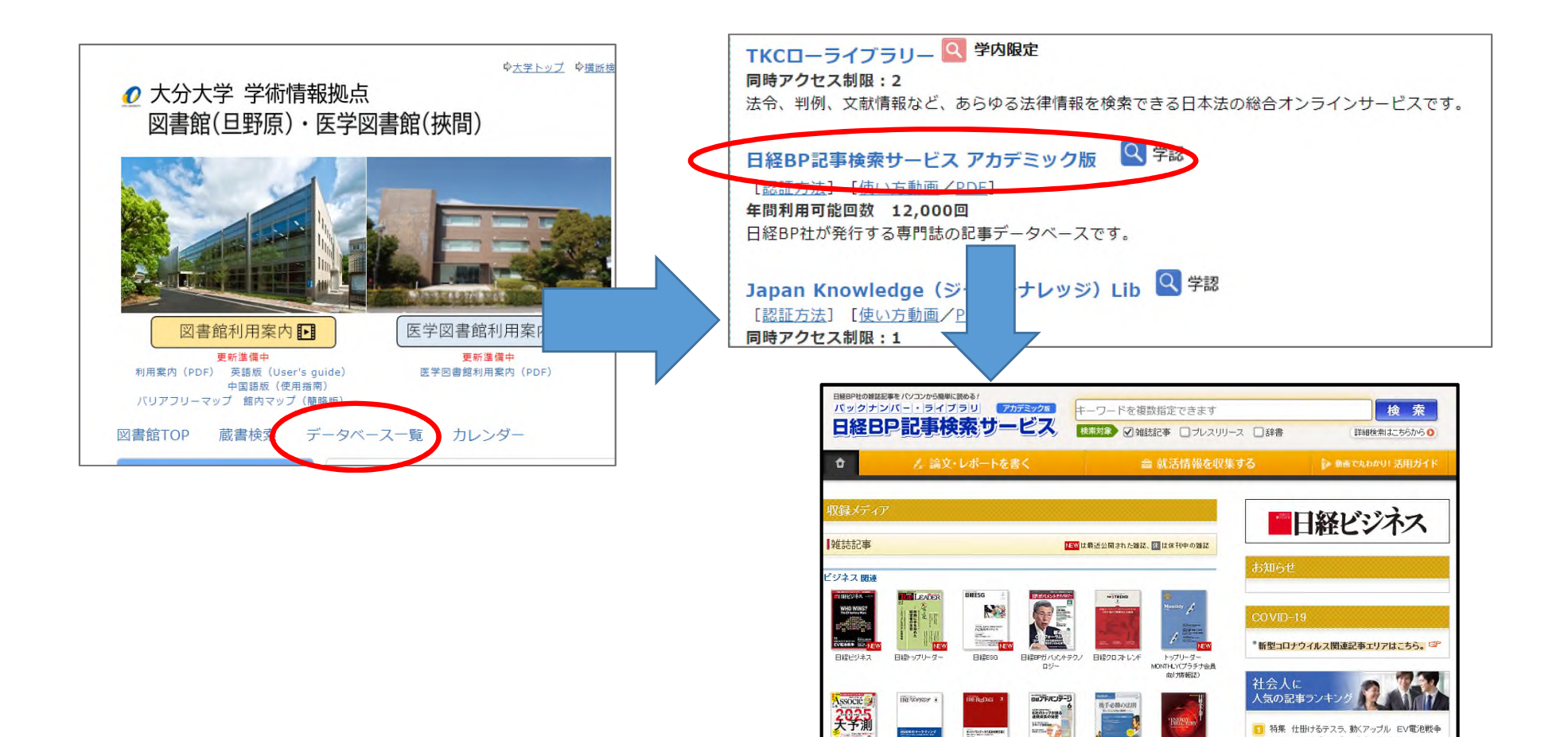

## 3. 学外からのアクセス方法

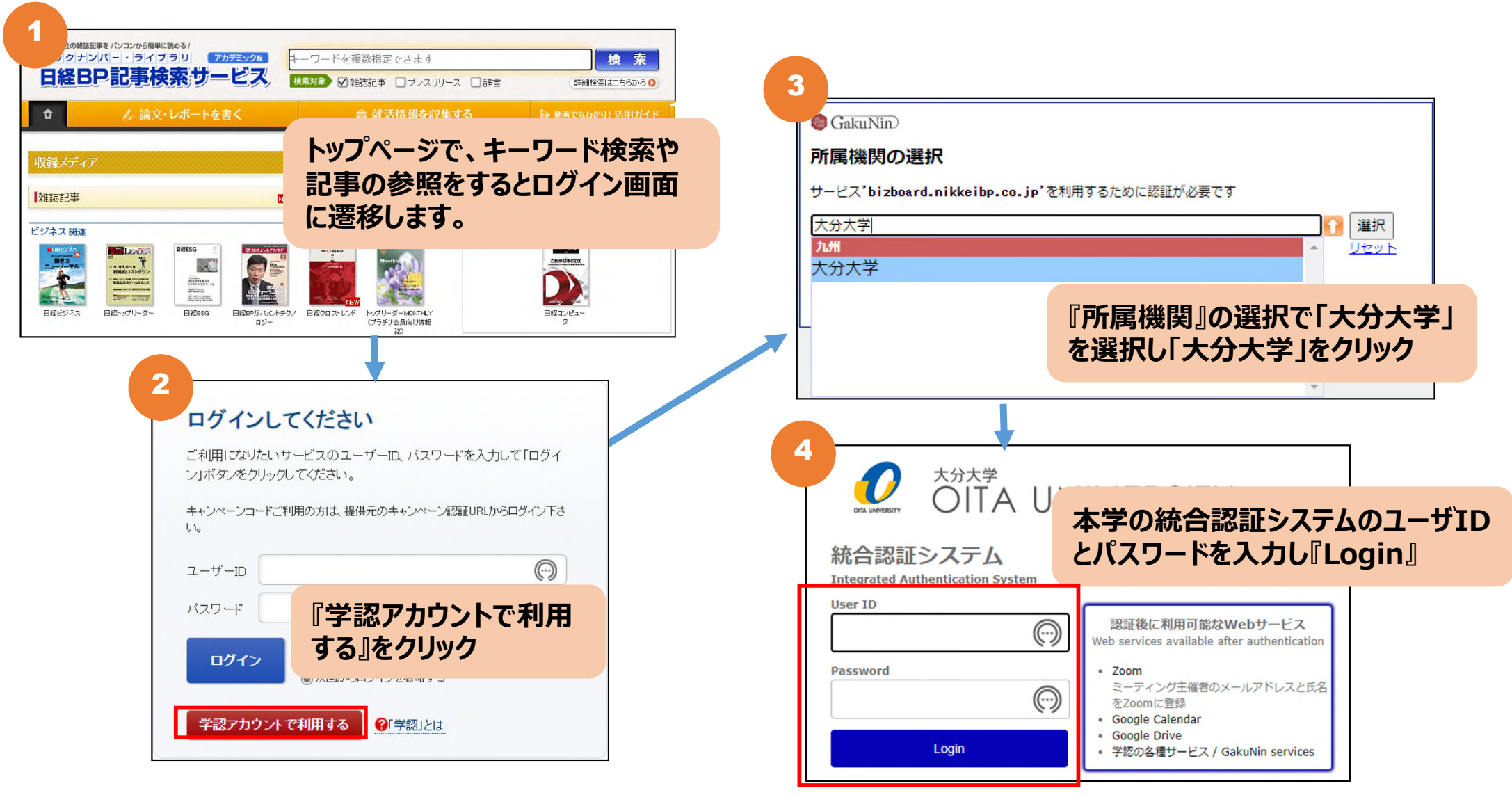

### スマホでも利用できます

スマートフォンからも、図書館ホームページの「学内者の利 用」から「データベース一覧」→「日経BP記事検索サービス ア カデミック版」に接続するとアクセスできます。

| Il docomo 4G                 | 13:55                  | • • •        |
|------------------------------|------------------------|--------------|
| ▲ biz                        | board.nikkeibp         | .co.jp 🖞     |
| バックナンバー・ライフ<br>日経BP記事検       | ラリ<br>アカデミックル<br>素サービス | 活用術を<br>動画解説 |
|                              | <b>a</b>               | ö            |
| 記事を探す                        | 就活お助け                  | 注目TOPICS     |
| <del>お知らせ</del> 新型コロナ<br>きます | ウイルス関連の記               | 事をこちらで閲覧で    |
| 👂 記事を探                       | す                      |              |
| 記事の種類を選ん                     | んでキーワード様               | 蒙            |
| キーワードを                       | 複数指定できま                | ţ            |
| ✔雑誌記事 □                      | プレスリリース                | □辞書          |
|                              | 検索                     |              |
|                              |                        | 詳細検索で探す 📎    |
| 新着雑誌                         |                        |              |
|                              | 経パソコン                  |              |
| $\leftarrow$                 | -                      |              |
|                              |                        |              |

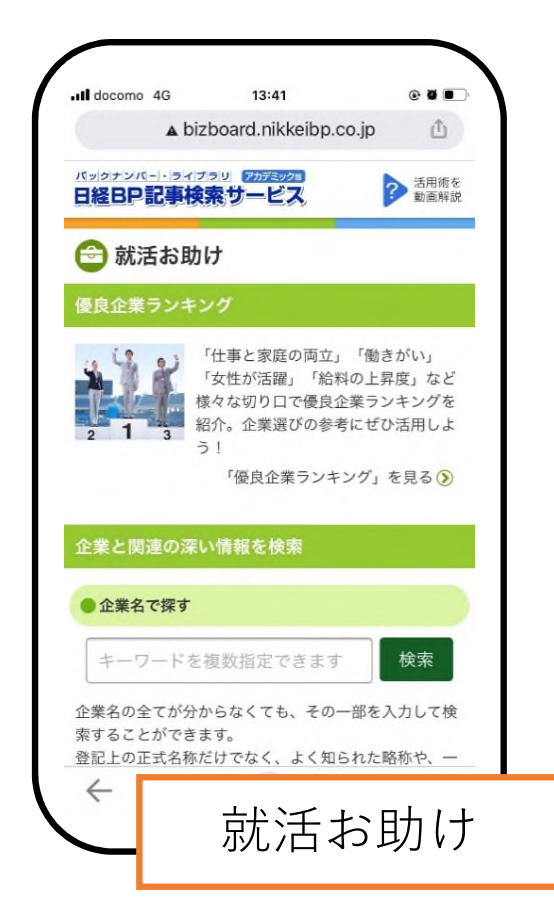

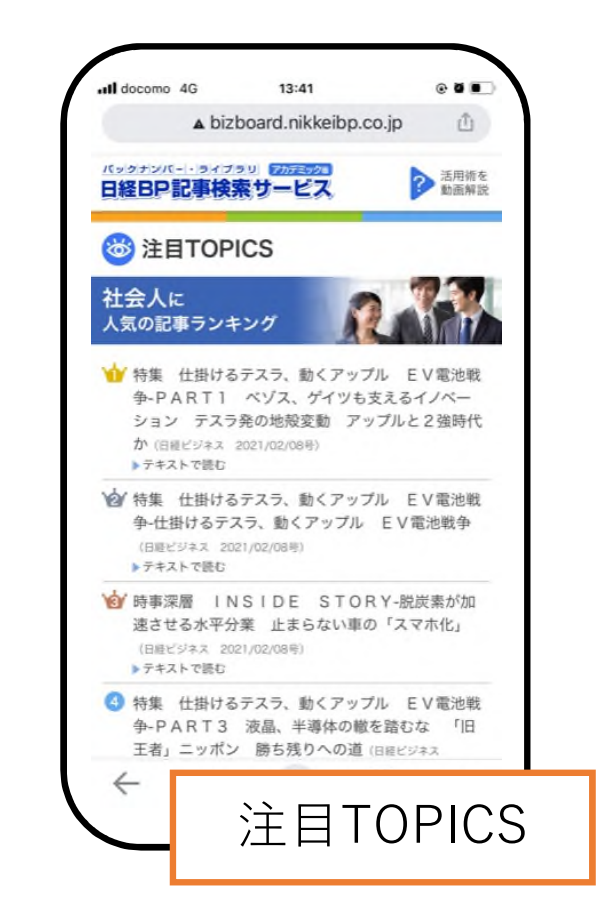

### 4. 利用方法

① 検索·閲覧方法

### ② **就活情報を収集する** - 業界情報・ビジネスの現場の情報

#### ③ 論文・レポート作成の参考情報

- ビジネス、コンピューター、機械、建設、医療 関連などの幅広い分野の雑誌記事

#### 4.-① 閲覧 雑誌の表紙から

#### 閲覧したい雑誌の表紙をクリック → 最新号を読みたい場合は、「この雑誌を読む」 以前の号を読みたい場合は、「バックナンバー」

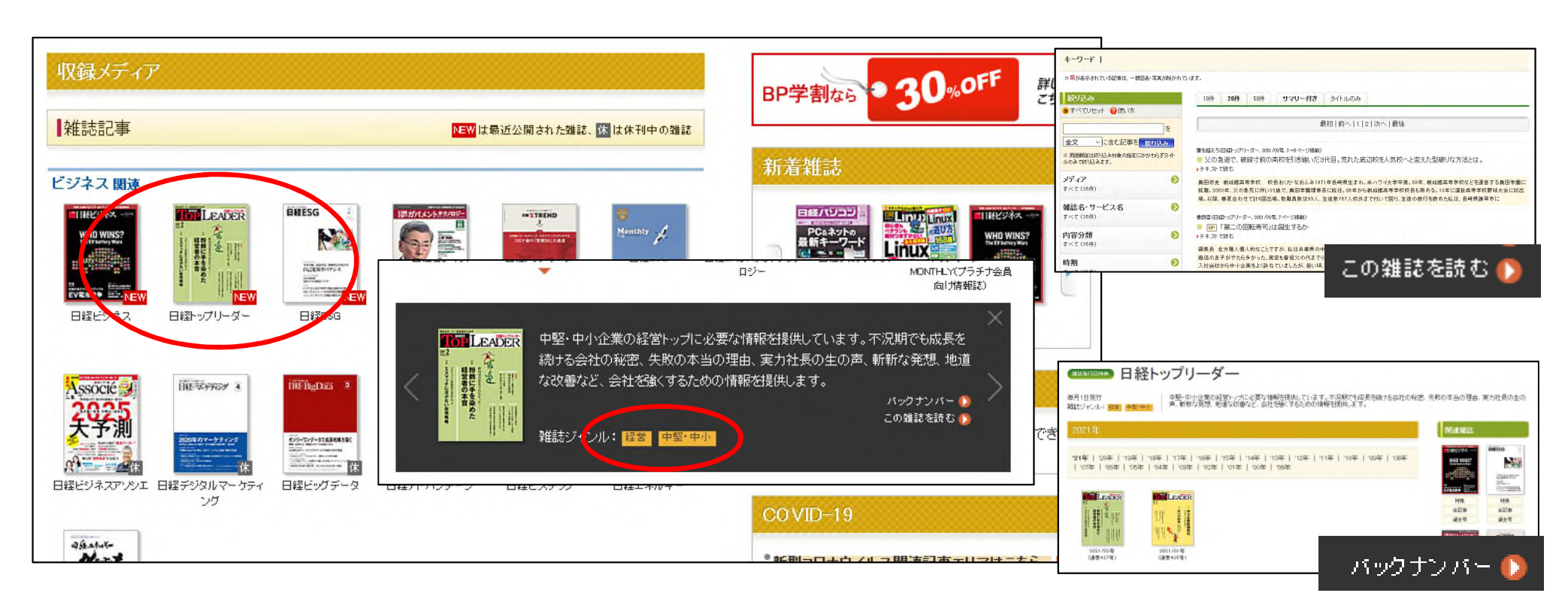

#### 4.-① 検索: キーワード検索・詳細検索

キーワード(研究テーマ、会社名等)で検索したい→検索窓にキーワードを入力 ※「詳細検索はこちらから」をクリックすると、研究テーマや記事の内容(カテ ゴリ)など、より目的に応じた検索ができる

| CDC -                                                                                                    |                                                                                                    | ■詳細検索<br>B程印配要検索サービスでは、キーワードでの検索のG                                                                                                    | か、目的に応じたさまざまな検索方法を用意しています                                                                         |                                                                                                    |
|----------------------------------------------------------------------------------------------------|----------------------------------------------------------------------------------------------------|----------------------------------------------------------------------------------------------------|---------------------------------------------------------------------------------------------------|----------------------------------------------------------------------------------------------------|
| SDG S<br>検索対象 ☑ 雑誌記事 □                                                                                                    | (快 発<br>ブレスリリース 辞書 詳細検索はこちらから )                                                                                                    | ●、研究テーマ検索           日分の研究内容に近いテーマを進んで、キー<br>ロービとされ「厳宗、希の以及手段気をすること<br>なく場所に近い見を発展して働いたます。                                                  | <ul> <li>マニキスパート検索</li> <li>シート検索</li> <li>シートレンジェンジェンジェンジェンジェンジェンジェンジェンジェンジェンジェンジェンジェン</li></ul> | <ul> <li>●. 会社名検索</li> <li>●. 金融</li> <li>●. 金融</li></ul> |
| 744年の秋祭結果     1~20件を表示       キーワード   SDGS       ※回が表示されている記事は、一個回表・写真が熟かれて       絞り込み       うずべてりやット       ② 使い方       を       全文     くご含む記事を       約50.00 | 201ます。<br>10件 20件 50件 19マリー付き タイトルのみ<br>最初   前へ   1   2   3   4   5   6   7   8   9   10   次へ   最後                                                                                                    | <ul> <li>・推詰発行日検索</li> <li>●・推詰発行日検索</li> <li>●●●●●●●●●●●●●●●●●●●●●●●●●●●●●●●●●●●●</li></ul>                                               | 9. 論文・研究者検索           ジング・研究者検索           ジング・ジング・ジング・ジング・シング・シング・シング・シング・シング・シング・シング・シング・シング・シ   | <ul> <li>内容分類検索</li> <li>の内容分類検索</li> <li>の内容(カラゴリ)から機素でをます。キー<br/>ワード素引振さたの残されていますので、そ<br/>の項目に関連する記事だけを第早く機束、参規</li> </ul>                                                                                                    |
| * 用語解説は較り込み対象の指定にかかわらすタイト<br>ルのみで較り込みます。<br>メディア シ<br>すべて (744件)<br>雑誌名・サ ービス名 シ<br>すべて (744件)                                                             | Special Resort 日程をは、2021/03号、44~47×−ン掲載)         ■ 急洋上する経営リスクー児童労働問題         ▶ テキ ス で読む (独集全派)         ■ のDes (持技可能な開発目標)は、全体の達成年である30年より55年早い25年までに「あらゆる形態の児童労働を徹底する」ことを掲げている。         ■ Leaders(日程に50, 2021/03号, 71×<>掲載)         ■ 回P       Leaders | ●.用語検索                                                                                                    |                                                                                                   | でき、1月14日を前半に入子できます。                                                                                                    |
| 内容分類<br>すべて (744件)<br>時期<br>すべて (744件)                                                                                                    | ーティスで読む<br>・・・P F2 水で読む<br>・・・P F2 水で読む<br>・・・P F2 水で読む<br>・・・P F2 水で読む<br>・・・P F2 水で読む<br>・・・P F2 水で読む<br>・・・P F2 水で読む<br>・・・P F2 水で読む<br>・・・P F2 水で読む<br>・・・P F2 水で読む<br>・・・・P F2 水で読む<br>・・・・・・・・・・・・・・・・・・・・・・・・・・・・・・・・・・・・                       | 「日経パション デジタル・TF用語事具」「日経ヘ<br>ルスサブリルント事具」に収録されている用語を<br>それぞれ検索することができます。<br>*1.4祥枝素編編編編は31 が重量する「科学技術協会リンクセンタ<br>*2.直点情報研究(MUI)が重量する新光体数とジータ | - 10歲後                                                                                            |                                                                                                    |

### 4.-① 雑誌記事の閲覧

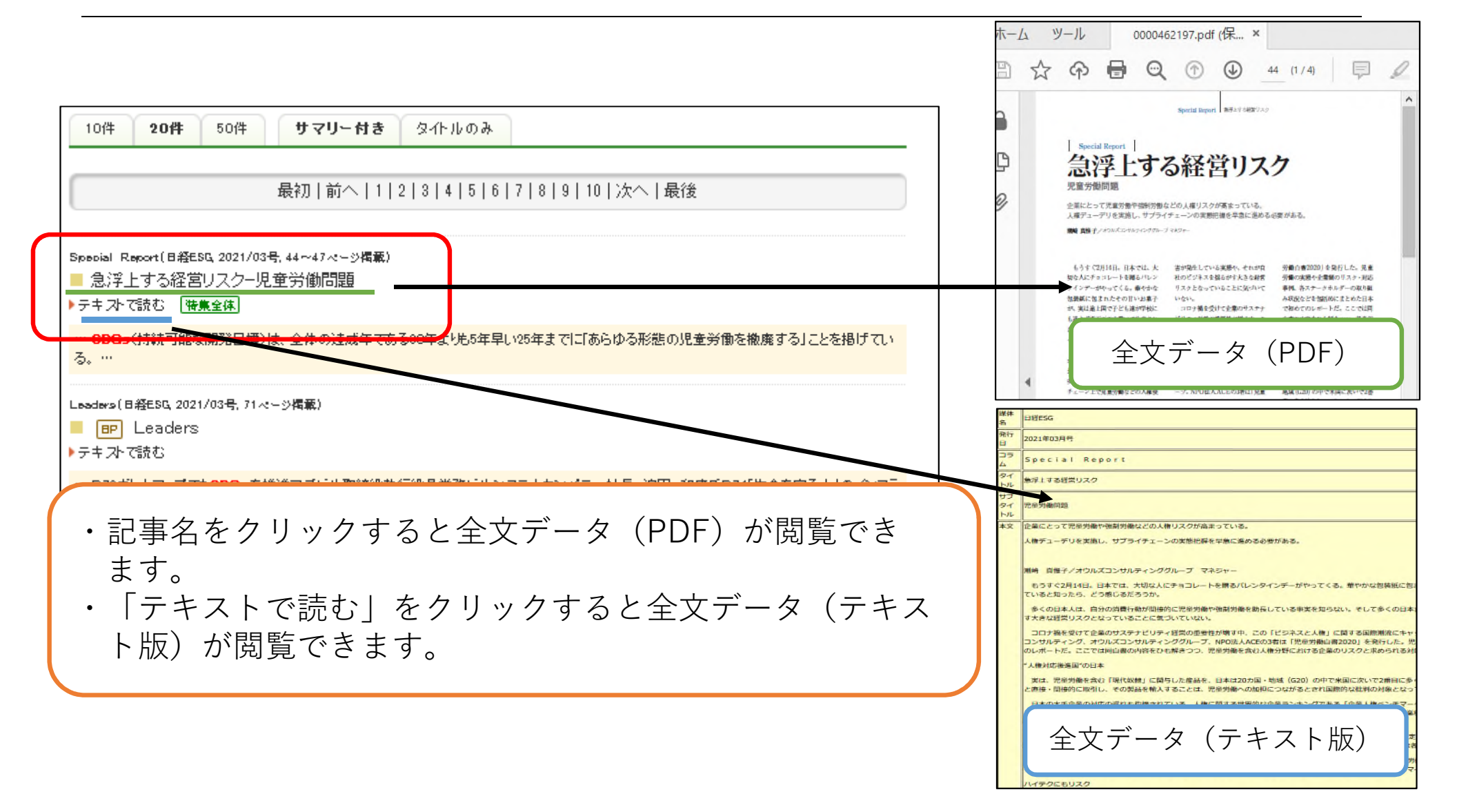

### 4.-① 雑誌記事の閲覧: 特集全体

#### ■■■■をクリックすると特集全体を閲覧することができます。

|                                                                                              | 時果/ 連載主体 特果1(日経クロストレ                                                                     |                                                                                                    |
|----------------------------------------------------------------------------------------------|------------------------------------------------------------------------------------------|----------------------------------------------------------------------------------------------------|
|                                                                                              |                                                                                          | ●「特集/連載全体」画面のご利用につ                                                                                                    |
| 特集/連載全体 特集1(日経クロストレンド)                                                                       | <ul> <li>未来の市場をつくる100社202</li> <li>2年版 (2022/03号, 2~14ページ掲載)</li> <li>テキストで読む</li> </ul> | * 未来の市場をつくる100社2021 /13   − 115% +   □ ◇ ▲ ● :                                                                                                   |
| <ul> <li>■ 未来の市場をつくる100社202</li> <li>2年版 (2022/03号, 2~14ページ掲載)</li> <li>▶ テキストで読む</li> </ul> |                                                                                          | SPECIAL REPORT<br>未来の市場をつくる100社<br>2022年版                                                                                                    |
|                                                                                              |                                                                                          | afterコロケを見握え、世界はさらなる変化の時代へ突入しようとしていた<br>画面する社会課題を構築し、新市場を社み出す企業はどこか。<br>日経クロストレンドン日登MJは「未来の市場をつくる100社 2022年版」を選出<br>体長が期待できる1000ジャンルと「2020年版」を思想 |
|                                                                                              |                                                                                          | 本 afterコロナを見据え、世界はさらなる変化の時代へ突入しようとしている。<br>文<br>直面する社会課題を解決し、新市場を生み出す企業はどこか。                                                                     |
|                                                                                              |                                                                                          | 日経クロストレンドと日経MJは「未来の市場をつくる100社 2022年版」を選出した。                                                                                                    |
|                                                                                              |                                                                                          | 伸長が期待できる10のジャンルと「次の30年」を目指す先駆者のリストを公開する。                                                                                                    |
| ・左の記事名をクリックすると全文デ-                                                                           | -タ                                                                                       |                                                                                                    |
| (PDF)が阅見でさより。                                                                                | A 1                                                                                      |                                                                                                    |
| <ul> <li>・「テキストで読む」をクリックすると</li> </ul>                                                       | く 全文                                                                                     | ITの次は「脱炭素」 日本から次の30年に向けた革新を                                                                                                    |
| データ(テキスト版)が閲覧できます。                                                                           | J                                                                                        | コロナ禍の急激な変化の中で「よりた<br>充足感が得られる社会とは何か」とし<br>可能性、など社会の課題経法に言意で                                                                                      |

#### 4.-① 雑誌記事の閲覧: 連載全体

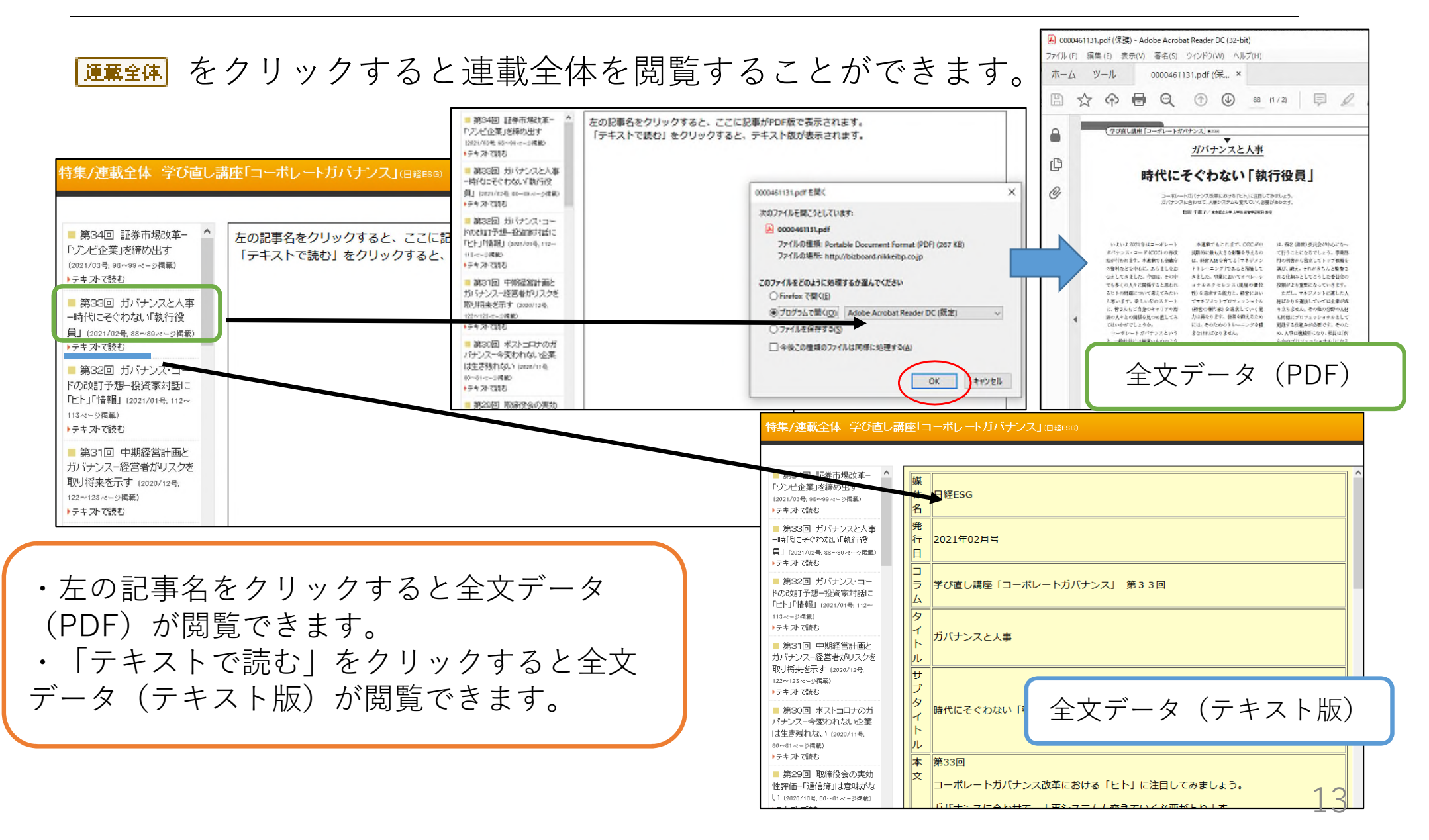

#### 4.-② 就活情報を収集する

## 「就活情報を収集する」をクリックすると、 業界研究・企業研究に役立つ情報を入手できます。

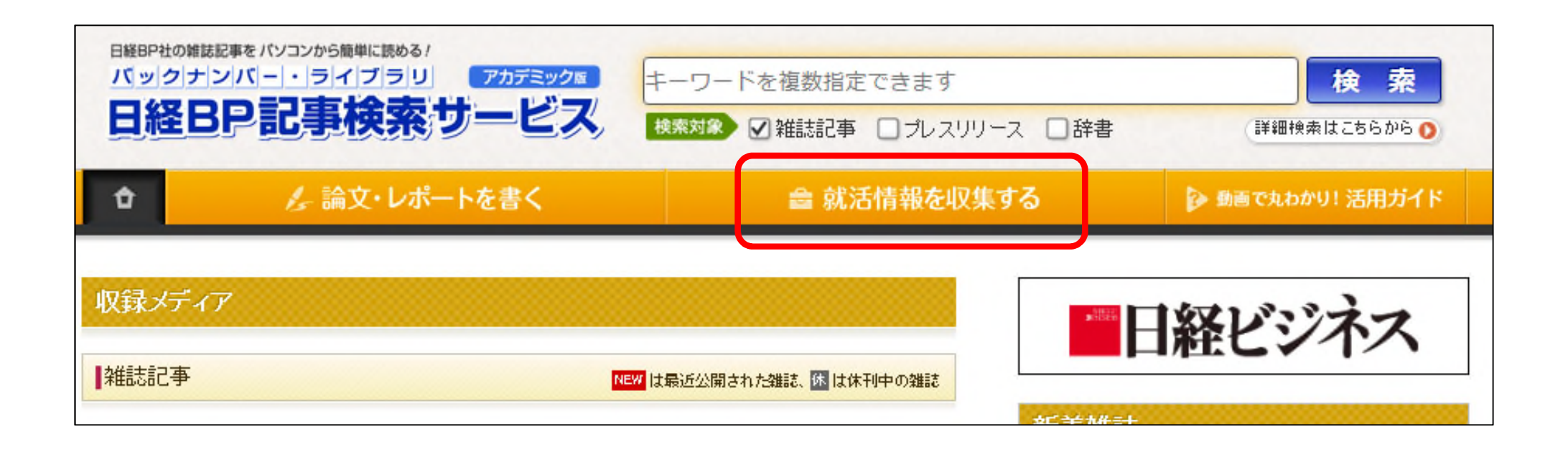

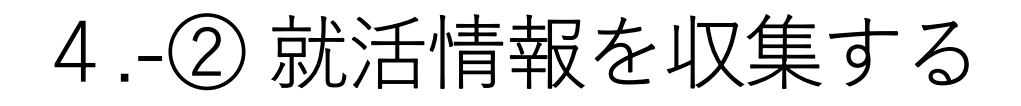

#### 📾 就活情報を収集する

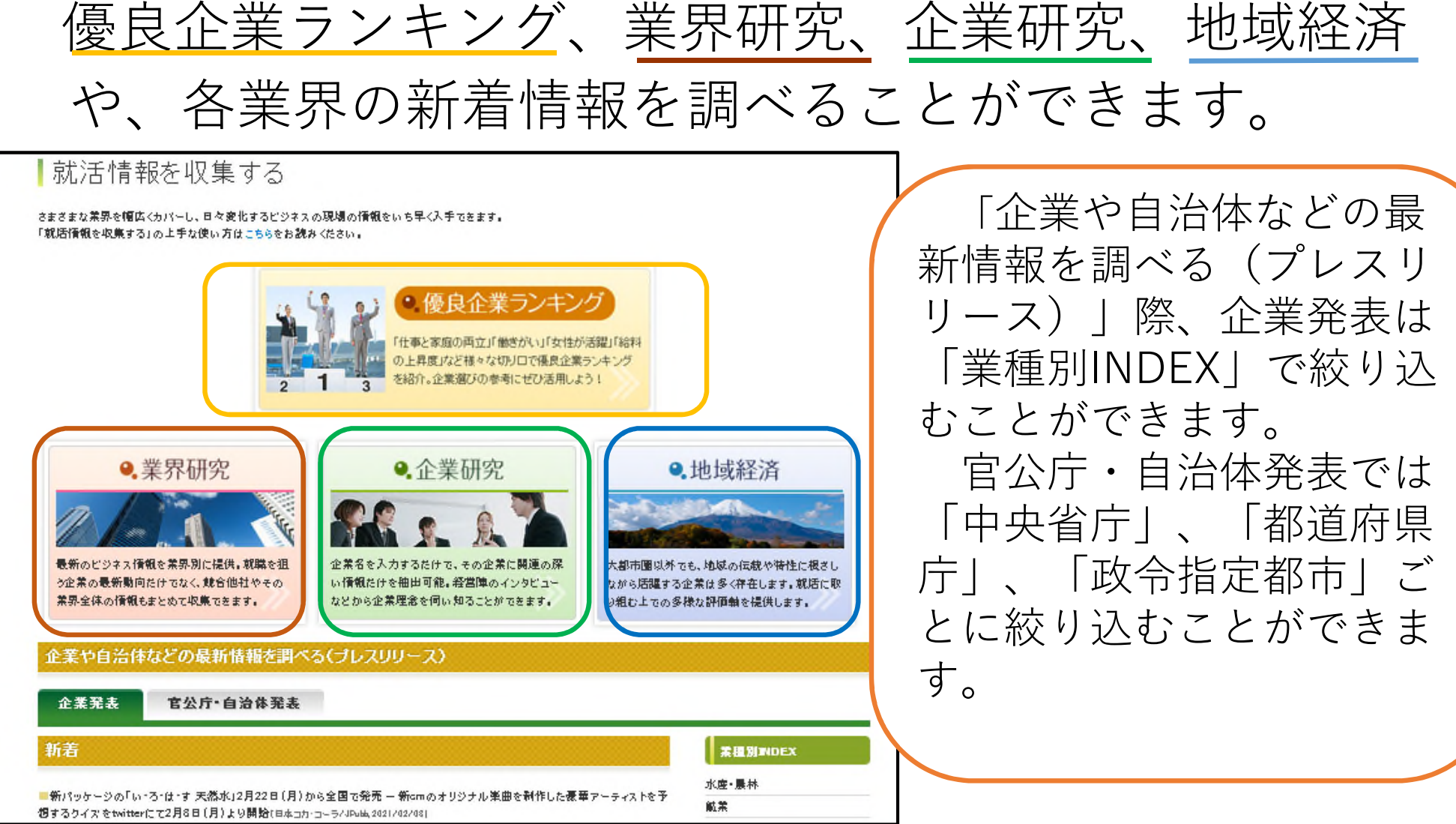

🏂 論文・レポートを書く

「情報を探す」から研究テーマに関連の深い記事を簡単に探 せるほか、引用の仕方、文章作成術など、論文・レポート作 成に必要な知識を網羅。

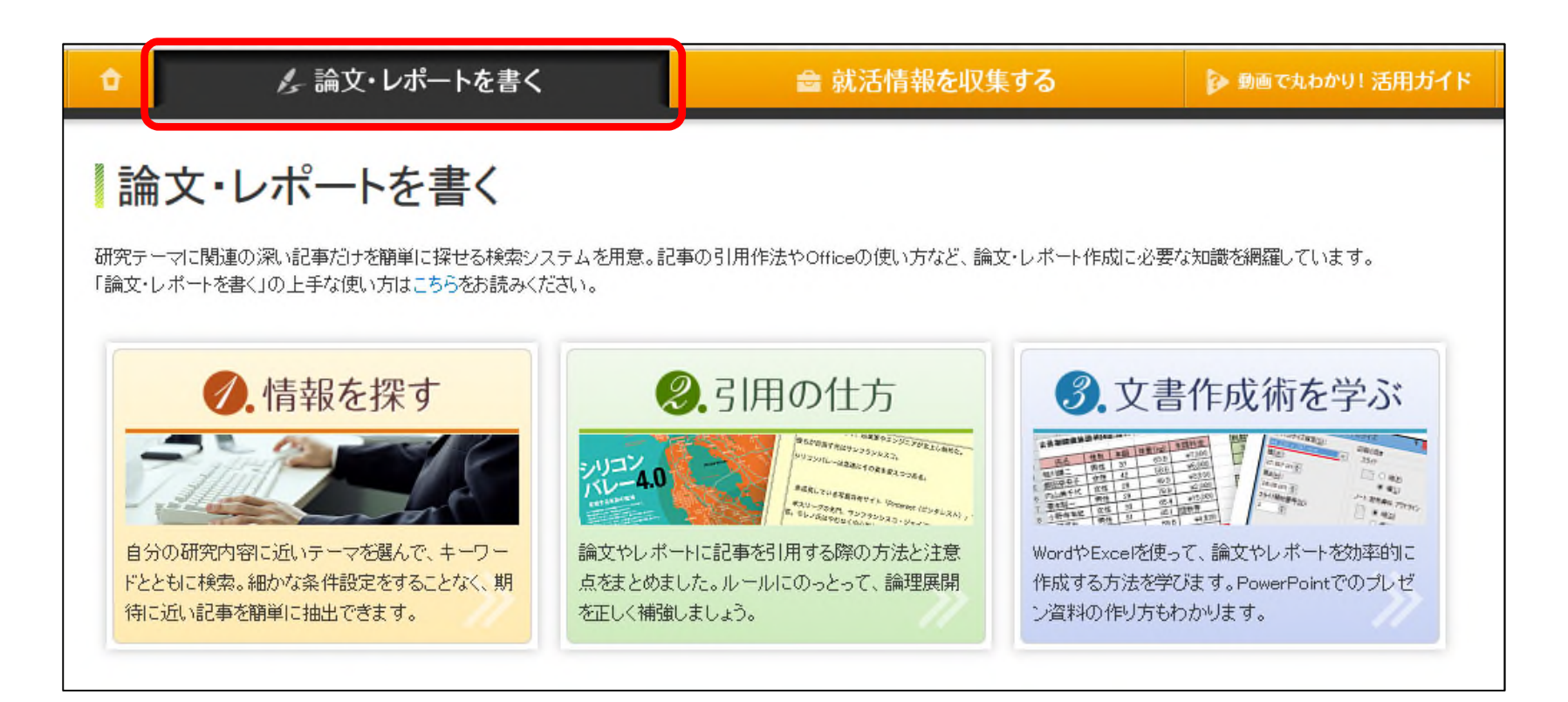

#### 4.-③ 論文・レポートを書く-情報を探す

🌽 論文・レポートを書く

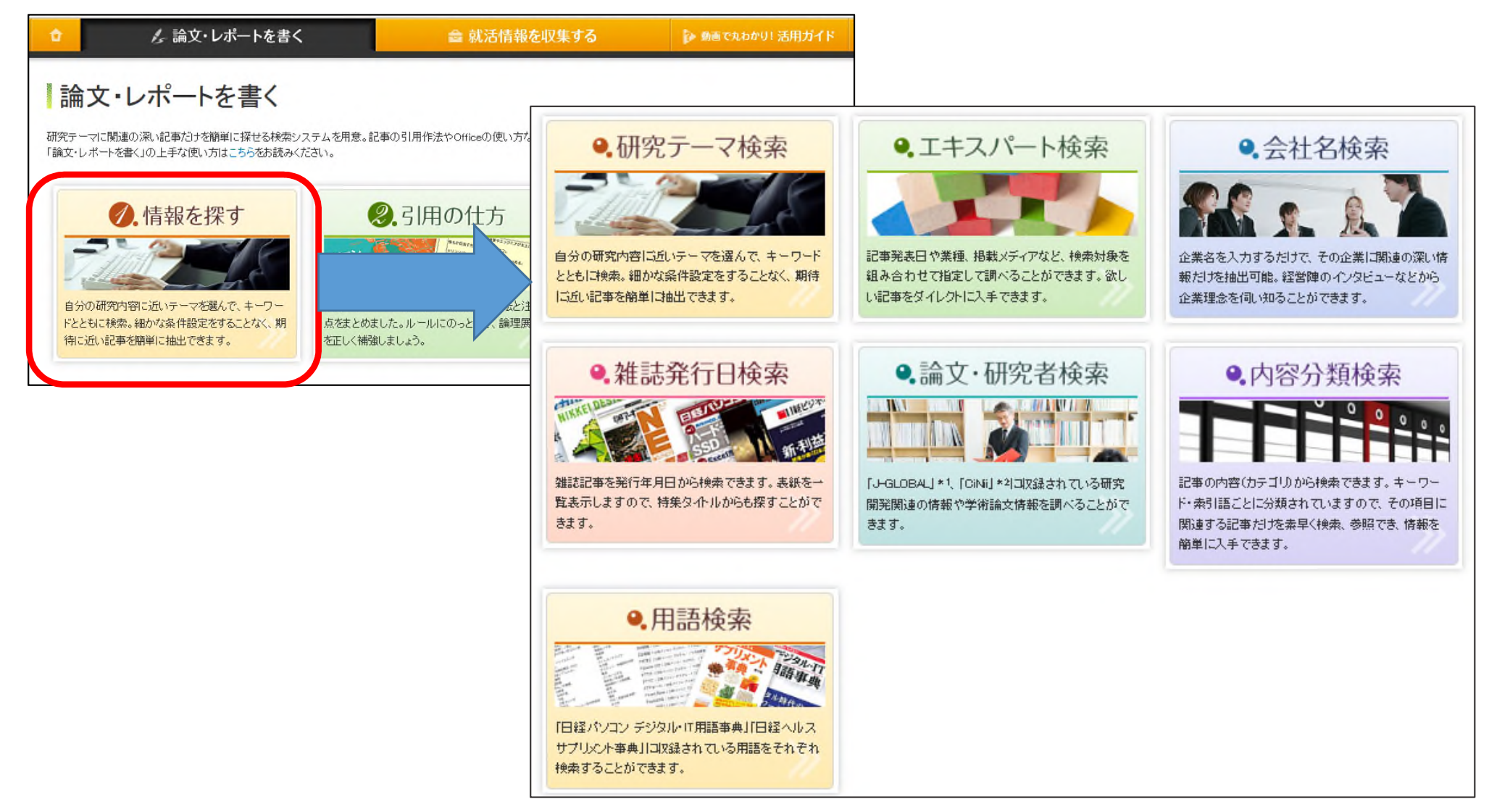

#### レファレンスサービス (質問・調査依頼)

レファレンスサービスとは、利用者のみなさんが学習や研究に必要とする情報・資料を探 す際に図書館職員がお手伝いするサービスです。お気軽に図書館/医学図書館カウンター まで来館等によりお尋ねください。

<相談内容>

お問い合わせ

その他のお問い合わせ

レファレンスサービス(質問・調査依

- ・図書館の利用案内
- ・蔵書検索の利用方法
- ・各種検索ツール・データベースの利用方法
- ・資料の所在調査
- ・資料の書誌的事項の調査
- ・特定資料の調査
- ・特定のテーマについての文献探索支援

<相談方法>

来館のほか、電話、メール、Googleフォームによる質問も受け付けています。 既に調べたことなど、質問はなるべく具体的にお知らせください。 質問により、回答までに時間を要することもありますので、ご了承ください。

<お問い合わせ先>

<u>Googleフォーム(24時間受付)</u>